# Portail des fournisseurs de Loblaw – Paramètres du navigateur

# Objectif

Ce document vous fournit des instructions sur la façon de déterminer la version de votre navigateur Internet et de désactiver les bloqueurs de fenêtres contextuelles. Le fait d'utiliser la bonne version de navigateur et de désactiver les fenêtres contextuelles supprime les problèmes courants liés au navigateur lors de l'accès au portail des fournisseurs de Loblaw et au processus relatif aux fournisseurs.

Cet aide-mémoire vous montre comment :

- Vérifier les paramètres du navigateur dans Google Chrome
- Vérifier les paramètres du navigateur dans Internet Explorer
- Vérifier les paramètres du navigateur dans Safari
- Vérifier les paramètres du navigateur dans Firefox

## **Options du navigateur**

Consultez le tableau ci-dessous pour obtenir les versions recommandées du navigateur.

| Navigateur        | Version recommandée             | Bloqueur de fenêtres<br>contextuelles |
|-------------------|---------------------------------|---------------------------------------|
| Google Chrome     | Version la plus à jour possible |                                       |
| Internet Explorer | 11.1 ou version ultérieure      | À désactiver                          |
| Safari.           | Version la plus à jour possible |                                       |
| Firefox           | Version la plus à jour possible |                                       |

# Vérification des paramètres du navigateur dans Google Chrome

- 1. Cliquez sur l'icône and le coin supérieur droit du navigateur.
- 2. Sélectionnez Paramètres, puis cliquez sur le lien À propos.
- 3. Passez en revue l'information sur la version pour confirmer la version de Chrome que vous utilisez.

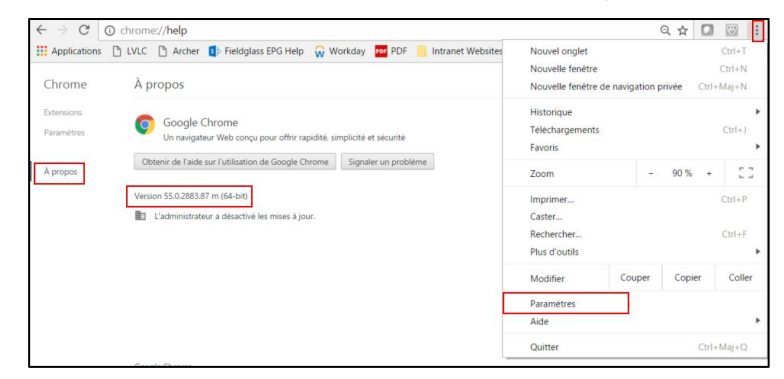

**Remarque :** Il est fortement recommandé de configurer vos **langues** | **Paramètres de langue et de saisie** dans Chrome afin que la langue de votre choix (français, Canada ou anglais, États-Unis) figure en haut de votre liste de langues de préférence.

#### Désactivation des bloqueurs de fenêtres contextuelles dans Google Chrome

1. Cliquez sur l'icône dans le coin supérieur droit du navigateur et sélectionnez **Paramètres**.

| $\leftrightarrow$ $\Im$ $\bigcirc$ | chrome://settings                                                                                                    |                           |        | ର 🕁  |       | <b>@</b>                  | :                 |
|------------------------------------|----------------------------------------------------------------------------------------------------|---------------------------|--------|------|-------|---------------------------|-------------------|
| Chrome                             | Applications       LVLC       Archer       Fieldglass EPG Help       Workday       PDF       Intranet Website       Nouvel onglet         hromme       Paramètres       Nouvel onglet       Nouvel onglet       Nouvel onglet         demilions       Ouvrir une session       Historique       Nouvel onglet         tranetteres       Connectez-voos pour retrouver vos favoris, votre historique, vos mots de pass et d'autres paramivos aporteris. De plus, vous seret automatiquement connecté à vos services Google <u>Finanzor plu</u> Favoris |                           |        |      | Ctrl+ | Ctrl+T<br>Ctrl+N<br>Maj+N |                   |
| Extensions<br>Paramètres           |                                                                                                    |                           |        |      |       | Ctrl+J                    | *                 |
| À propos                           | L propos     Connexion à Otrome     Zoom       Au démarrage     Imprimer       Ouvrir la page Nouvel onglet     Caster       Rechercher     Rechercher                                                                                                    |                           |        |      |       | Ctrl+P<br>Ctrl+F          | E ]<br> +P<br> +F |
|                                    | Reprendre mes activités là où je m'étais arrêté     Ouvrir une page ou un ensemble de pages spécifiques Ensemble de pages                                                                                                    | Plus d'outils<br>Modifier | Couper | Сорі | ier   | Colle                     | ►<br>r            |
|                                    | Apparence Obtenir d'autres thèmes Rétablir le thème par défaut                                                                                                    | Paramètres<br>Aide        |        |      |       |                           | •                 |
|                                    | Afficher le bouton Accueil  Toujours afficher la barre de favoris                                                                                                    | Quitter                   |        |      | Ctrl+ | Maj+Q                     |                   |
|                                    | Rechercher Definir le moteur de recherche à utiliser pour les recherches effectuées depuis l' <u>Omnibos</u> (baire d'ad recherche) Google  Gérer les moteurs de recherche                                                                                                    | resse et de               |        |      |       |                           |                   |
|                                    | Personnes                                                                                                    |                           |        |      |       |                           |                   |
|                                    | <ul> <li>Activer la navigation en tant qu'invité</li> <li>Autoriser tous les utilisateurs à ajouter une personne dans Chrome</li> <li>Ajouter un profit utilisateur</li> <li>Modifier</li> <li>Supprimer</li> <li>Importer les favoris et les parameters</li> </ul>                                                                                                    | ètres                     |        |      |       |                           |                   |
|                                    | Navigateur par défaut<br>Le navigateur par défaut est actuellement Google Chrome.                                                                                                    |                           |        |      |       |                           |                   |
|                                    | Afficher les paramètres avancés                                                                                                    |                           |        |      |       |                           |                   |

- 2. Cliquez sur Afficher les paramètres avancés en bas de la page.
- 3. Défilez vers le bas jusqu'à la section **Confidentialité** et cliquez sur **Paramètres de contenu**.

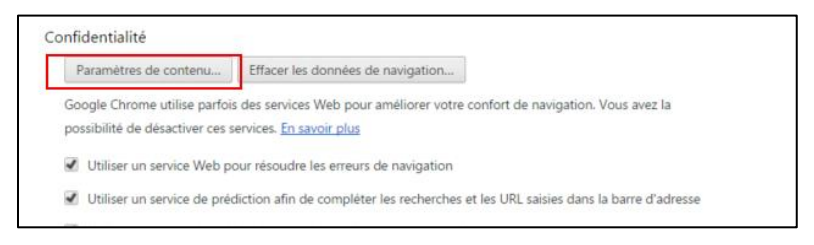

4. Défilez vers le bas jusqu'aux Fenêtres contextuelles et cliquez sur Gérer les exceptions.

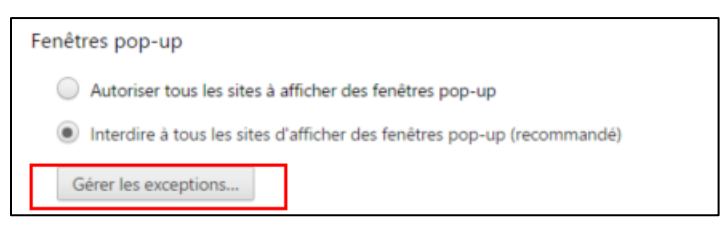

5. Ajoutez le site Web Processus relatif aux fournisseurs et cliquez sur Terminé.

| Modèle du nom d'hôte       | Action      |
|----------------------------|-------------|
| http://itsm.loblaw.ca:80   | Autoriser   |
| https://portal.lvlc.ca:443 | Autoriser   |
| [*.]example.com            | Autoriser 💌 |
|                            |             |
|                            |             |
|                            |             |

### Vérification des paramètres du navigateur dans Internet Explorer

1. Cliquez sur l'icône dans le coin supérieur droit du navigateur et sélectionnez À propos de Internet Explorer.

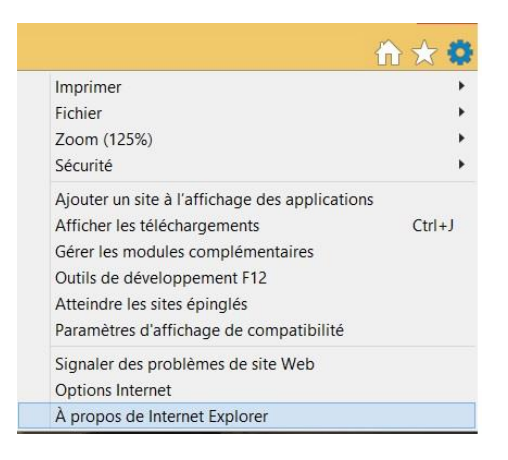

2. Passez en revue l'information sur la **version** pour confirmer la version de Internet Explorer que vous utilisez.

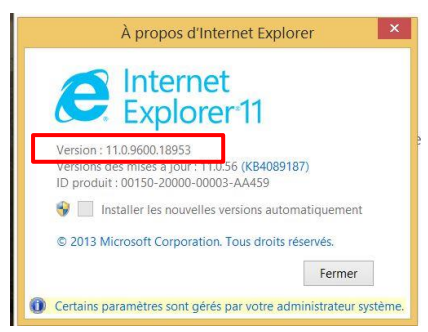

#### Désactivation des bloqueurs de fenêtres contextuelles dans Internet Explorer

1. Cliquez sur l'icône ans le coin supérieur droit du navigateur et sélectionnez **Options Internet**.

|                                               | ि ☆ 🕻  |
|-----------------------------------------------|--------|
| Imprimer                                      | ,      |
| Fichier                                       | 1      |
| Zoom (125%)                                   | 1      |
| Sécurité                                      | ,      |
| Ajouter un site à l'affichage des application | ons    |
| Afficher les téléchargements                  | Ctrl+J |
| Gérer les modules complémentaires             |        |
| Outils de développement F12                   |        |
| Atteindre les sites épinglés                  |        |
| Paramètres d'affichage de compatibilité       |        |
| Signaler des problèmes de site Web            |        |
| Options Internet                              |        |
| À propos de Internet Explorer                 |        |

- 2. Sélectionnez l'onglet Confidentialité.
- 3. Décochez la case pour désactiver le bloqueur de fenêtres contextuelles, comme illustré ci-dessous.

|                                                                                                    |                                                  | (                                     | Option      | s Internet     |              | ?              | ×     |
|----------------------------------------------------------------------------------------------------|--------------------------------------------------|---------------------------------------|-------------|----------------|--------------|----------------|-------|
| Général                                                                                                    | Sécurite                                         | Confidentialité                       | Contenu     | Connexions     | Programmes   | Avancé         |       |
| Paramètres Sélectionnez un paramètre pour la zone Internet.  Moyenne  Bloque les cookies tiers qui n'ont pas de stratégie de confidentialité compacte Bloque les cookies tiers qui enregistrent des informations pouvant être utilisées pour vous contacter sans votre consentement explicite Restreint les cookies internes qui enregistrent des informations pouvant être utilisées pour vous contacter sans votre consentement explicite Categories pour vous contacter sans votre consentement explicite Bloque les cookies internes qui enregistrent des informations pouvant être utilisées pour vous contacter sans votre consentement implicite |                                                  |                                       |             |                |              |                |       |
| Emplace                                                                                                    | iement<br>jamais aut<br>re emplace<br>ur de fonê | toriser les sites W<br>ement physique | eb à dem    | ander          | Effa         | acer les sites |       |
| Act                                                                                                    | <del>ver ie bloc</del>                           | queur de fenêd es                     | contextu    | elles          | Р            | aramètres      |       |
| Naviga<br>Dés<br>InPi                                                                                                    | tion InPriv.<br>activer les<br>rivate            | ates barres d'outils e                | t les exter | nsions lors du | démarrage de | la navigation  |       |
|                                                                                                    |                                                  |                                       |             | ОК             | Annule       | r Appl         | iquer |

#### Vérification des paramètres du navigateur dans Safari

- 1. Dans la barre de Menu située dans le coin supérieur gauche, cliquez sur le menu **Safari** et sélectionnez À propos de Safari.
  - Une boîte de dialogue s'affiche contenant le numéro de la version.

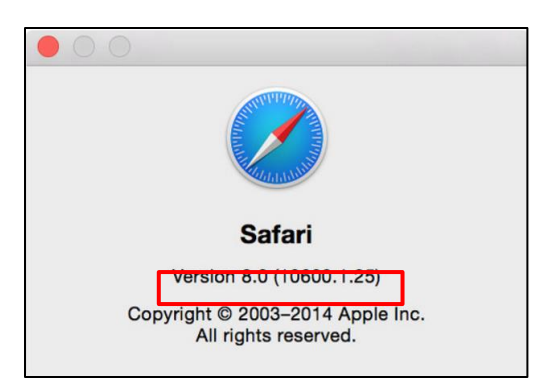

#### Désactivation des bloqueurs de fenêtres contextuelles dans Safari

1. Sélectionnez Safari, puis Préférences.

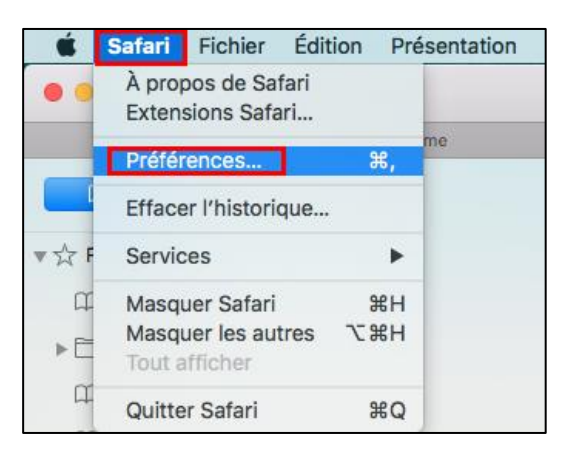

- 2. Cliquez sur **Sécurité** en haut de la fenêtre.
- 3. Décochez l'option Bloquer les fenêtres surgissantes, le cas échéant.

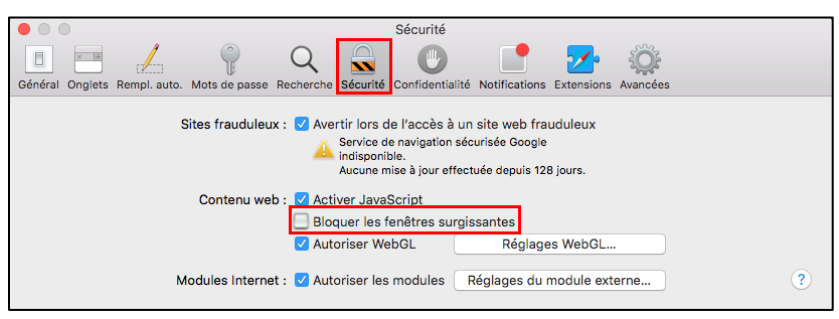

## Vérification des paramètres du navigateur dans Firefox

1. Cliquez sur l'icône 🗏 , puis sur Aide et sélectionnez À propos de Firefox.

Une nouvelle fenêtre s'affiche indiquant la version de votre navigateur.

|                                           | À propos de Mozilla Firefox                                                                                                    | × |
|-------------------------------------------|----------------------------------------------------------------------------------------------------|---|
|                                           | Firefox Quantum<br>60.0 (64 bits) <u>Notes de version</u><br>Firefox est à jour<br>Firefox est conçu par <u>Mozilla</u> , une communauté mondiale de <u>contributeurs</u><br>qui travaillent ensemble pour garder le Web ouvert, public et accessible à<br>tous.<br>Vous souhaitez aider ? Vous pouvez <u>faire un don</u> ou bien <u>participer</u> . |   |
| Informations de licence<br>Firefox et les | Droits de l'utilisateur Politique de confridentialité<br>logos Firefor sont des marques déposées de la Mccilla Foundation.                                                                                                    |   |

#### Désactivation des bloqueurs de fenêtres contextuelles dans Firefox

1. Sélectionnez le menu Outils situé en haut du navigateur et sélectionnez Options.

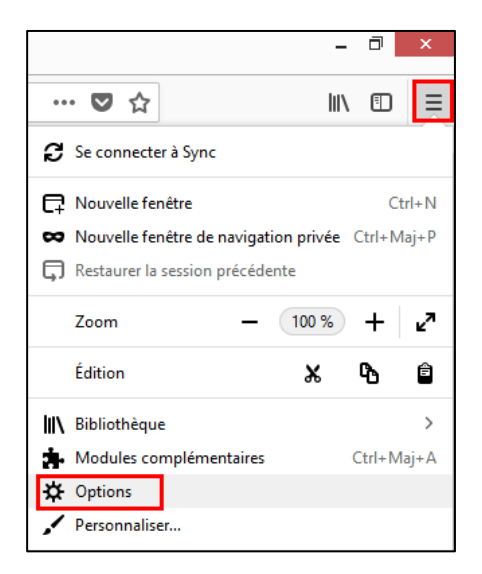

2. Sélectionnez l'onglet Contenu, décochez Bloquer les fenêtres popup et cliquez sur OK.

| 🛱 Général              |                                                                                       |                     |
|------------------------|---------------------------------------------------------------------------------------|---------------------|
| Q Recherche            | Permissions                                                                           |                     |
| O second a second      | Permissions                                                                           |                     |
| Vie privee et securite | ♦ Localisation                                                                        | Paramètres          |
| Compte Firefox         | Caméra                                                                                | P <u>a</u> ramètres |
|                        | Juicrophone                                                                           | Paramètres          |
|                        | Notifications En savoir plus                                                          | P <u>a</u> ramètres |
|                        | Arrêter les notifications jusqu'au redémarrage de Firefox                             |                     |
|                        |                                                                                       |                     |
|                        | Bloquer les fenêtres popup                                                            | Exceptions          |
|                        | ✓ Prévenir lorsque les sites essaient d'installer des modules complémentaires         | Exceptions          |
|                        | Empêcher les services d'accessibilité d'avoir accès à votre navigateur En savoir plus |                     |